| Classification | System and Ap | plication F | AQ on WinCE | PAC  |           | No.  | 1-009-02 |
|----------------|---------------|-------------|-------------|------|-----------|------|----------|
| Author         | Tunglu-Yu     | Version     | 1.0.0       | Date | 2010/2/12 | Page | 1/4      |

## How to change the display type for WP-8x3x

| opli | ies to:  |              |                                |
|------|----------|--------------|--------------------------------|
|      | Platform | OS version   | WinPAC/ViewPAC utility version |
|      | WP-8x3x  | All versions | All versions                   |
|      | WP-8x4x  | N/A          | N/A                            |
|      | VP-25W1  | N/A          | N/A                            |
|      | VP-23W1  | N/A          | N/A                            |

N/A: Not applicable to this platform and OS.

## **Tips & Warnings**

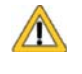

A

If your monitor doesn't support the display mode that you set, the monitor may not display correctly.

The default display resolution for WP-8x3x is "1024\*768". To change the display mode for WP-8x3x, perform the following steps:

Step 1: Change the display resolution.

Start the WinPAC Utility on the desktop, select the display resolution and click the setting button below the Frequency column.

| WinPAC Utility [2.0.1.5]                                                                        |                                                                                                    |
|-------------------------------------------------------------------------------------------------|----------------------------------------------------------------------------------------------------|
| File Help Configuration                                                                         |                                                                                                    |
| System Setting Ithernet Setting FTP                                                             | Setting       System Information       Auto Execution       Multi-serial port         Welcome to use       WinPAC Utility         This tool will help you to set       WinPAC - 8000.         Display Resolution :       1024 * 768         Bpp :       320 * 240         640 * 480         800 * 600         Tog4 * 768         Setting |
| Battery1 : OK<br>Battery2 : OK<br>Change HTTP document root directory \<br>\windows\www\wwwpub\ | Task Bar Setting: Auto Hide Always On Top windows\www\wwwpub to: Setting                                                                                                    |
|                                                                                                 |                                                                                                    |
|                                                                                                 | AS Co. Ltd Technical decomment                                                                                                    |

| Classification | System and Ap | plication F | AQ on WinCE | PAC  |           | No.  | 1-009-02 |
|----------------|---------------|-------------|-------------|------|-----------|------|----------|
| Author         | Tunglu-Yu     | Version     | 1.0.0       | Date | 2010/2/12 | Page | 2/4      |

| WinPAC Utility [2.0.1.5]                                                   |                                                                                                    |
|----------------------------------------------------------------------------|----------------------------------------------------------------------------------------------------|
| File Help Configuration                                                    |                                                                                                    |
| System Setting Ethernet Setting FTP 9                                      | Setting System Information Auto Execution Multi-serial port                                                                                               |
| WinPAC<br>WinPAC<br>Industrial Control Products<br>Data Acquisition System | Welcome to use WinPAC Utility<br>This tool will help you to set WinPAC - 8000.<br>Display Resolution : 800 * 600<br>Bpp : 16<br>Frequency : 60<br>Setting |
| Battery1 : OK                                                              | Task Bar Setting: 🔄 Auto Hida 🔽 Alway 🖓 Top                                                                                                    |
| Battery2: OK                                                               | Empty Desktop                                                                                                    |
| Change HTTP document root directory \\                                     | \windows\www\wwwpub to:                                                                                                    |
| \windows\www\wwwpub\                                                       | Setting                                                                                                    |
|                                                                            |                                                                                                    |
|                                                                            |                                                                                                    |
|                                                                            |                                                                                                    |
|                                                                            |                                                                                                    |

Step 2: Save and Reboot your WinPAC.

- 2.1. Click "File" → "Save and Reboot".
- 2.2. Click the "Yes" button and wait for the device to reboot.

| WinPAC Utility         [2.0.1.]           File         Help         Configuration           Save         Save         Save | 4]<br>ation                                                            |
|----------------------------------------------------------------------------------------------------|------------------------------------------------------------------------|
| Rebeet <u>Without Gave</u><br>Restore Default Setting<br>E <u>x</u> it                                                     | Warning U × Would you like to save the setting and reboot the device ? |
|                                                                                                    |                                                                        |
|                                                                                                    |                                                                        |

| Classification | System and Ap | plication F | AQ on WinCE | PAC  |           | No.  | 1-009-02 |
|----------------|---------------|-------------|-------------|------|-----------|------|----------|
| Author         | Tunglu-Yu     | Version     | 1.0.0       | Date | 2010/2/12 | Page | 3/4      |

## Tips & Warnings

If nothing displayed on your monitor while booting, the display settings selected on the WP-8x3x may not be supported by your monitor.

Please see the document "**W1-009-04**: How to change the display type for WP-8x3x when display out of range" for more details.

| Classification | System and Ap | plication F | AQ on WinCE | PAC  |           | No.  | 1-009-02 |
|----------------|---------------|-------------|-------------|------|-----------|------|----------|
| Author         | Tunglu-Yu     | Version     | 1.0.0       | Date | 2010/2/12 | Page | 4/4      |

## **Revision History**

| Revision | Date       | Description     |  |  |
|----------|------------|-----------------|--|--|
| 1.0.0    | 2010/02/12 | Initial release |  |  |
|          |            |                 |  |  |